# Supplemental File S1: How to use PubSEED

In order to use PubSEED to its full capabilities it is important to apply for a RAST ID using the following link: <u>http://rast.nmpdr.org/?page=Register</u>

The AT1G78620 gene product is annotated as "Putative uncharacterized protein At1g78620" in Uniprot (<u>http://www.uniprot.org/uniprot/Q9SYM0</u>) and as "Protein of unknown function DUF92, transmembrane" in TAIR

(https://www.arabidopsis.org/servlets/TairObject?type=locus&name=AT1G78620)

## First step: finding your gene of interest in PubSEED

Your gene of interest can be found by different ways in PubSEED http://pubseed.theseed.org/

 Find your gene of interest by gene identifier (ID) from the PubSEED entry page: In the "Search String Box" in the entry page, type in the gene ID (here At1g78620) and click the search Button.

You will be brought to the result page. This gene has been annotated with its COG number (COG1836) in PubSEED.

|               | Feature ID 🛓 🐺        | Genome 🔬             | Function д        | In set |
|---------------|-----------------------|----------------------|-------------------|--------|
|               |                       |                      |                   |        |
|               | fig 3702.7.peg.25649  | Arabidopsis thaliana | Predicted protein |        |
| $\rightarrow$ | fig 3702.7.peg.25650  | Arabidopsis thaliana | COG1836           |        |
|               | fig 3702.11.peg.27174 | Arabidopsis thaliana | COG1836           |        |
|               |                       |                      |                   |        |

Click on the feature ID shown by the arrow and you will be brought to the gene page.

Note: The fig (Fellowship for Interpretation of Genomes) number is the genome ID. For the purpose of this exercise, use the 3702.7 genome. The peg (protein encoding gene) number is the identifier of the gene itself.

## 2) Find your gene of interest by ID from any page

Your gene of interest can also be found from any PubSEED page via the blank box on the upper right next to the "find" button. Enter the gene ID (here At1g78620) and press enter or click on "find". This will lead you to the same results page as above. Click on <u>fig|3702.7.peg.25650</u> to get to the gene page.

#### 3) By sequence similarity search

Using the ">>Navigate" tab, click on "BLAST search". By default, it is set to protein search. Paste the sequence of your input protein and choose the target genome (here: Arabidopsis thaliana; use the Arabidopsis genome that comes up in the second position in the list). You can scroll down the list of the genomes or start typing in the box, then click on the "BLAST" button.

At1g78620 sequence:

MATISSTLLLNSSRSALPLRFPKFSGFSSSSPFARSYRFGRRNLEPLSNGMLSSGSRADG ATAAAASMEGVMTEAMKLIQSASPTWKSAVANNLLIFVLGSPLLVTGLSASGIAAAFLLG TLTWRAYGSAGFLLVAAYFVIVSAFVINLNGTAATKVKMTQKEAQGVAEKRKGRRGPRSV IGSSAAGCVCAFLSIYQVGGAAFSQLFRLGFVSSFCTKVSDTVSSEIGKAYGKTTYLATT FKIVPRGTEGAMSLEGTLAGLLASFFLASVGCFLGQITPPEAAVCVLASQIANLGESIIG ASFQDKEGFKWLNNDVVNVINISLGSIVAILMQQFILQNWVK

The BLAST search will result in two top hits (splice variants). Click on the second hit from the top (<u>fig|3702.7.peg.25650</u>), which will bring you to the gene page.

### Second step: exploring the genome neighborhood

The gene page (http://pubseed.theseed.org/?page=Annotation&feature=fig[3702.7.peg.25650) has several useful features in the top section, including (c)DNA and protein sequences, pre-computed phylogenetic trees and alignments, and links to other databases such as Conserved Domain Database (CDD). The "compare regions" tool is found in the bottom section of the gene page. Genes are depicted as arrows, which point toward the direction of transcription/translation. Genes of the same color are homologous to each other. The genomes displayed are those with homologs of the query gene, arranged in descending order of sequence similarity. To change the number of genomes shown to 100, alter the number in the "number of regions" box to 100. Then click on the "Advanced" button, then click on the "Collapse identical tax-ids" button. To find genes with lower similarity, change the "Evalue cutoffs" to 1e-10. After making these changes, click on the "draw" button:

#### Compare Regions For fig|3702.7.peg.25650

The chromosomal region of the focus gene (top) is compared with four similar organisms. The graphic is centered on the focus gene, which is red and numbered 1. Sets of genes with similar sequence are grouped with the same number and color. Genes whose relative position is conserved in at least four other species are functionally coupled and share gray background boxes. The size of the region and the number of genomes may be reset. Click on any arrow in the display to refocus the comparison on that gene. The focus gene always points to the right, even if it is located on the minus strand.

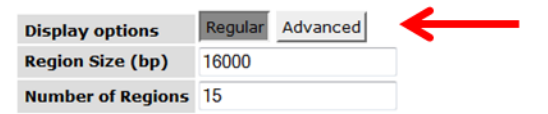

#### Compare Regions For fig|3702.7.peg.25650

The chromosomal region of the focus gene (top) is compared with four similar organisms. The graphic is centered on the focus gene, which is red and numbered 1. Sets of genes with similar sequence are grouped with the same number and color. Genes whose relative position is conserved in at least four other species are functionally coupled and share gray background boxes. The size of the region and the number of genomes may be reset. Click on any arrow in the display to refocus the comparison on that gene. The focus gene always points to the right, even if it is located on the minus strand.

| Display options Regular Advanced          |                                                                               |
|-------------------------------------------|-------------------------------------------------------------------------------|
| Region Size (bp) 16000                    |                                                                               |
| Number of Region                          |                                                                               |
| Pinned CDS selection                      | Similarity O Kmer O PCH pin                                                   |
| Genome selection                          | 🔍 Collapse close genom 📀 🕜 apse identical tax-ids 🔍 Show all                  |
| Sort genomes by                           | ho Similarity to input CDS $$ Phylogenetic distance to input CDS $$ Phylogeny |
| Evalue cutoff for selection of pinned CDS | 1e-10                                                                         |
| Evalue cutoff for coloring CDS sets       | 1e-10                                                                         |
| Coloring algorithm                        | Fast Slower (but exact)                                                       |
| <                                         |                                                                               |

Hovering over any gene (arrow) in the compare regions tool will produce a pop-up with this gene's annotation information. For example, in the "*N*. sp PCC 7120" genome, a phytol kinase gene in the opposite direction gene is just upstream of your focus gene:

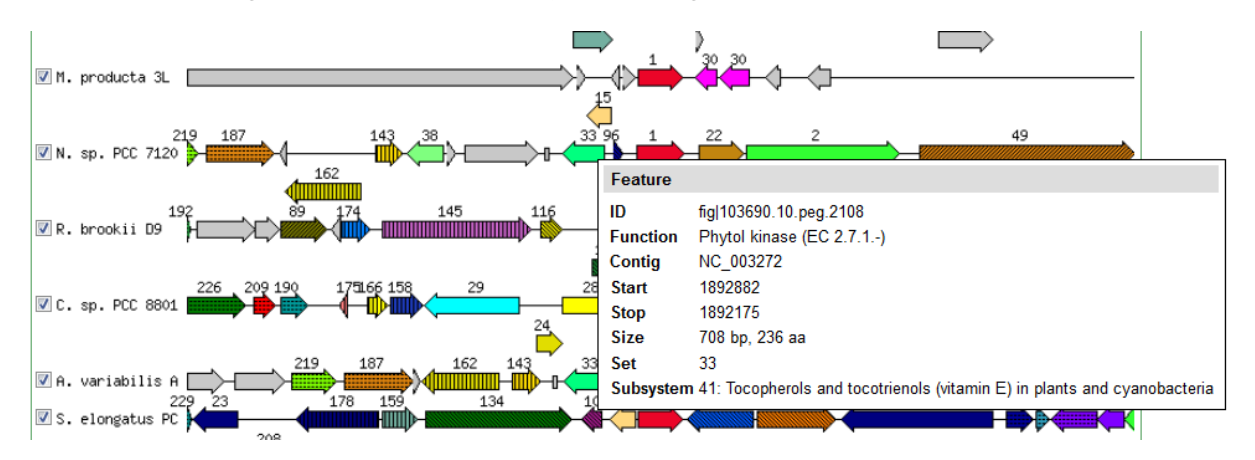

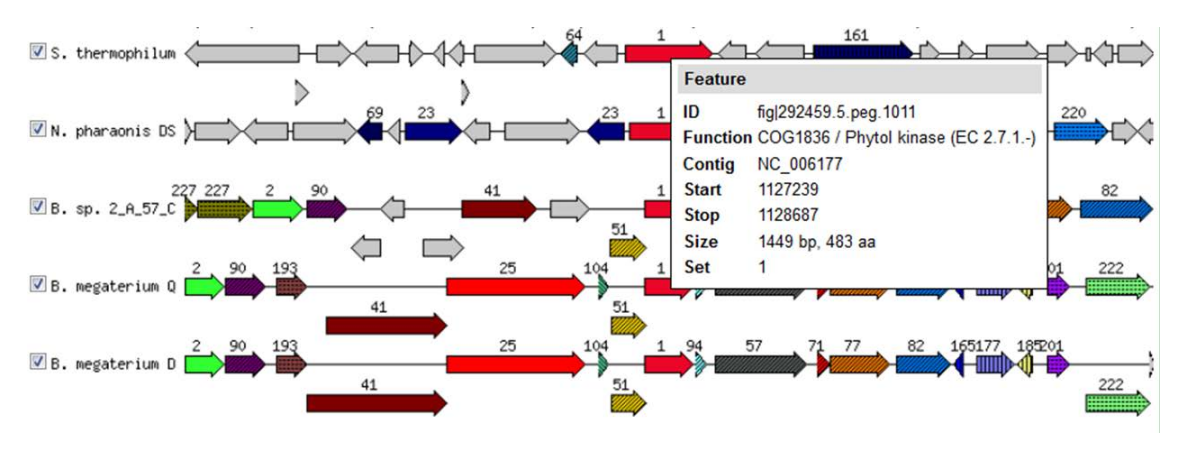

More strikingly, COG1836 and phytol kinase are fused in the "S. thermophilum" genome:

Further evidence for a general connection of COG1836 with isoprenoid metabolism is found in the *"N. pharaonis* DS" genome; an undecaprenyl diphosphate synthase gene is upstream of COG1836 in the opposite orientation:

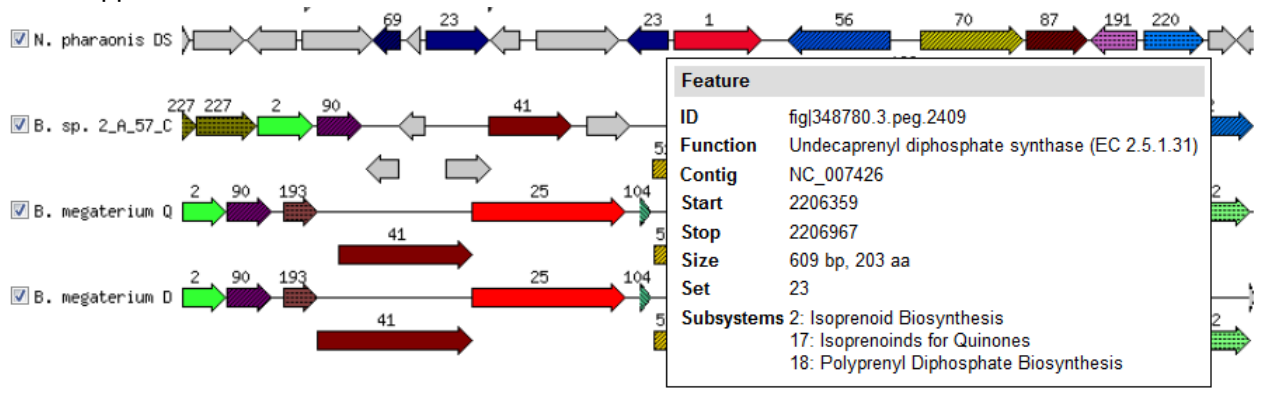

More examples like the connections between COG1836 and polyprenyl metabolism highlighted above can easily be detected with the compare regions tool for any gene of interest. PubSEED offers a lot more functions, and more information on how to use these can be obtained from <a href="http://www.hos.ufl.edu/meteng/HansonWebpagecontents/workshop/2014-CGW-UF-Day1&2.html">http://www.hos.ufl.edu/meteng/HansonWebpagecontents/workshop/2014-CGW-UF-Day1&2.html</a>.